# N ... comme Naviguer sur internet

- N1 Naviguer sur internet
- N2 Fenêtre de navigation
- N3 Analyser la recherche internet
- N4 Aller à la Barre d'adresse
- N5 Barre personnelle
- N6 Quelques marque-pages
- **N7** De nombreux marque-pages
- N8 Que faire avec une page web .

- **N9** Télécharger/enregistrer un fichier
- N10 Un lien ne s'ouvre pasN11 Le localisateur
- **N12** Sites favoris
- N13 Les sites de Aciah
- N14 Aller sur Marmiton
- N15 Cozy, votre nuage personnel

#### Le Aciah-Menu se fait en frappant la touche Cœur

La touche Coeur, c'est généralement la touche CTRL\_Droite située à droite de la barre d'espace du clavier

# AH CIAH

# Naviguer sur internet Rechercher un site

- Lancez le Aciah-menu et descendez sur la ligne « Internet » Validez avec Entrée. Vous arrivez directement dans la barre **de recherche.**
- Tapez maintenant : médecin Châteaubriant (ou une autre ville) et validez avec : **Entrée.**
- Il n'y a plus qu'à parcourir la liste des sites qui s'affichent en utilisant la touche de tabulation TAB ou bien MAJ+TAB ou bien la souris

En bas de l'écran, il y a des numéros permettant de passer à la suite de la liste.

Quand on a trouvé le site qui convient, validez avec : **Entrée.** On peut revenir à la liste en faisant : **CTRL + W** 

Pour terminer, faites : ALT + F4

#### N 02

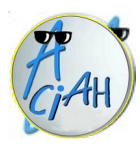

## Internet : fenêtre de navigation N 14

On peut ouvrir plusieurs onglets en cliquant sur le + à droite. Ou en faisant : **CTRL + T** 

On navigue d'un site à l'autre en cliquant sur les onglets. On ferme un onglet avec CTRL + W.

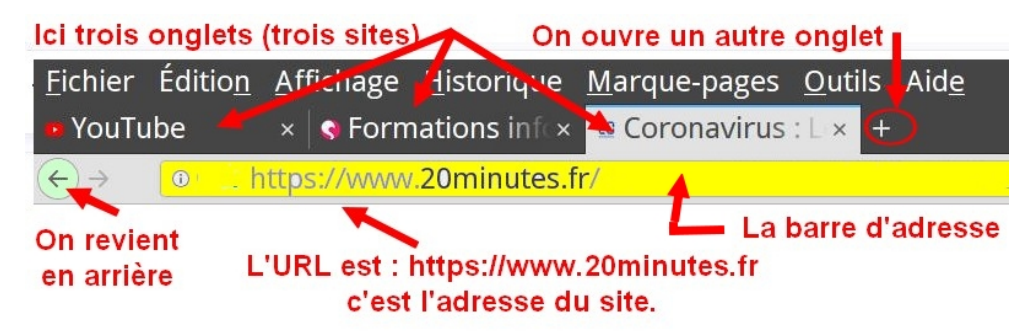

Il est très important de savoir où est la barre d'adresse. Parfois il faut actualiser (mettre à jour) la page, avec **CTRL + F5**  N 03

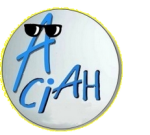

## Analyser une recherche sur internet

- 1 lancer le menu et aller sur internet. On arrive à la barre de recherche.
- 2 taper : poussette 2 places et valider. Il y a de nombreuses réponses ;
- 3 à chaque fois on peut lire l'adresse du site (URL) et la description de ce qu'on y trouve.
  4 si on clique sur l'adresse : le site s'ouvre.
- 5 Si ça ne convient pas, faire : **Alt + F4** ou **CTRL + W** et on revient à la liste des réponses. Et on cherche une autre réponse.
- 6 Si nécessaire, en bas d'écran, cliquer sur les boutons permettant de passer à la page suivante.

N 15

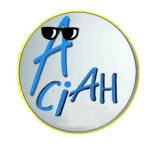

## Internet : aller à la barre d'adresse

Lancez le Aciah-menu et descendez sur la ligne : internet Vous arrivez à la barre de recherche.

Faites : CTRL + T, et vous arrivez à la barre d'adresse et vous êtes prêt à écrire : 0

Vous pouvez aussi frapper la touche F6

Fichier Édition Affichage Historique Marque-pages sp StartPage Web... × + 🛈 🔒 🛛 ici c'est la barre d'adresse 🛛 à côté du cadenas vert

Tapez maintenant l'adresse du site, par exemple : france.tv et validez avec Entrée.

Vous êtes sur le site souhaité que vous fermerez plus tard avec : Alt + F4

On peut ouvrir un nouvel onglet avec : **CTRL + T** et naviguer entre les onglets. On peut fermer les onglets avec : CTRL + W

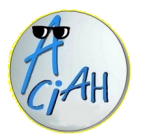

## **Barre personnelle**

La barre personnelle permet de ranger des marque-pages, soit un à un soit dans un tiroir.

#### Faire apparaître la barre personnelle :

Faire un clic-droit en dessous du mot Historique et cocher : barre de menus et barre personnelle,

#### Installer un marque page :

- ouvrir un site internet et faire glisser le petit cadenas vers la barre personnelle. Fichier Édition Affichage Historique Marque-pages Outils Aide

👩 Cinéma Le Nozek 🛛 🗙 🕂

□ ACIAH □ Ciné □ Sites-locaux

#### Créer un tiroir :

1 – faire un clic-droit sur

la barre personnelle

- 2 choisir : Nouveau dossier et Valider
- 3 donner un nom et cliquer sur : ajouter.

On peut ensuite faire glisser des petits cadenas vers ce tiroir.

←) → C<sup>I</sup> ŵ

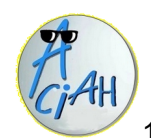

### **Quelques margue-pages**

Pour un site internet que l'on consulte souvent.

Nom :

1 - ouvrir un site que l'on consulte souvent et faire : CTRL + D

Cinéma Le Nozek. X

🖻 ACIAH 🗎 Ciné 🗎 Sites-locaux

(←) → C' @

2 - Dans la fenêtre qui s'ouvre, compléter le nom et choisir : Menu des marquepages. Et cliquer sur Terminer.

Le site sera toujours dans le menu Marque-pages. On peut le déplacer.

#### ou bien :

1 – Vérifier qu'on a bien une barre personnelle.

2 - faire glisser le petit cadenas vers la barre personnelle.

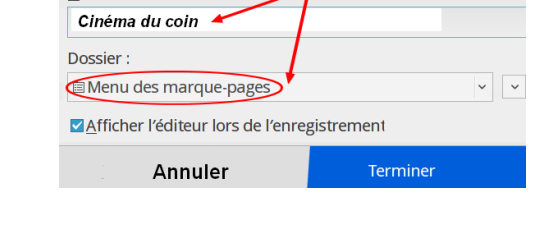

Image: Image: Image:

Fichier Édition Affichage Historique Marque-pages Outils Aide

Marque-page

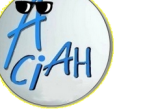

## Un dossier de margue-pages

Lorsqu'on a beaucoup de marque-pages, il peut être commode de les classer dans des dossiers, par thème. Par exemple : cinéma, voyages, livres, etc

Fichier Édition Affichage Historique Marque-pages Outils Aide

https://www

#### Création d'un dossier :

- Faire : Alt + M ou bien cliquer en Startpage.com <) → ୯ ŵ haut sur le Menu Marque-pages - descendre sur la ligne : Afficher tous les margue-pages, ne pas valider. - faire un clic-droit et choisir :

nouveau dossier. - donner un nom à ce dossier, par exemple : cinéma . Et valider.

#### Suppression d'un dossier :

Venir sur ce dossier, faire un clic droit et choisir : supprimer.

#### Placer un marque-page dans ce dossier :

Cliquer sur le petit cadenas vert situé devant l'URL

Laisser le doigt sur la souris, déplacer le cadenas vers un dossier et lâcher.

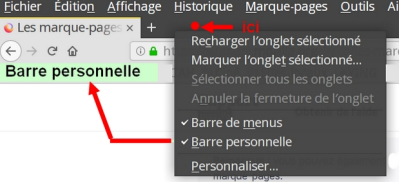

Afficher tous les marque-pages

Marguer cette page

🗎 Autres marque-pages

Marqués récemment

Nos-sites - AccessDV Linux

Étiquettes récentes

🖹 livres 🗎 cinéma

🖿 voyages

Barre personnelle

Ctrl+D

① ▲ https://www.lenozek.nozay44.com

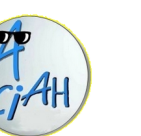

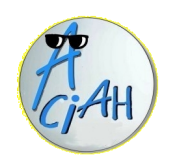

## Que faire avec une page web ?

Il faut d'abord que la barre des menus soit présente. Clic-droit ici, dans la zone noire, à côté du signe + et cocher la ligne : Barre des menus.

Quand une page web est ouverte sur internet,

- avec le menu Fichier on peut l'enregistrer, l'envoyer à quelqu'un ou l'imprimer.

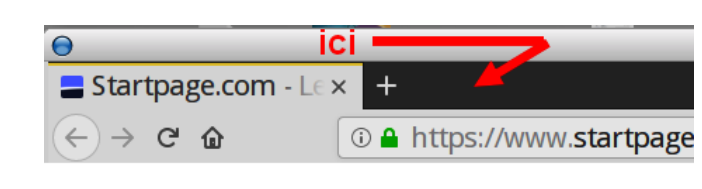

- avec le menu Edition, on peut tout sélectionner. Ou seulement une partie.
- avec le menu Affichage, on peut passer en mode lecture raccourci : CTRL + ALT + R
- on peut aussi agrandir le texte, en faisant : CTRL + PLUS
- on peut mettre la page en marque-page,

ou dans un dossier des marque-pages.

- on peut naviguer en utilisant les liens de la page.

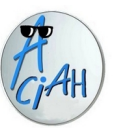

## Télécharger/enregistrer un fichier

Exemple avec : https://aciah.xyz/pourquoi.pdf

 1 – aller sur internet, faire CTRL + T pour aller à la barre d'adresse, et recopiez l'adresse : https://aciah.xyz/pourquoi.pdf valider avec Entrée

2 – une fenêtre s'ouvre, le document s'affiche. Au dessus de ce document il y a de nombreux outils. N'hésitez pas à cliquer dessus.

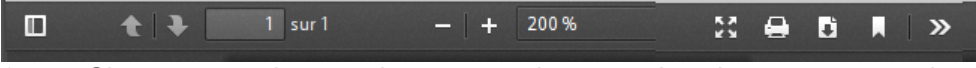

 3 – Si on enregistre, alors normalement, le document va dans
 « Téléchargements ». il faut bien regarder quel est son nom. Ensuite, ce fichier, on peut le laisser là.

Mais on peut aussi le ranger dans le dossier Documents ou ailleurs. 4 – faire : **Alt + Origine** qui amène au dossier personnel puis **Flèche-bas** pour descendre sur le dossier qu'on veut et valider 2 fois.

5 – puis Entrée pour ouvrir ce dossier

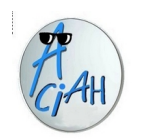

## Un lien qui ne s'ouvre pas

Vous recevez un message avec un lien (bleu) mais celui-ci ne s'ouvre pas. Que faire ?

1 – aller sur la messagerie et ouvrir le message contenant ce lien.

2 – en frappant la touche TAB, aller sur le lien bleu, et valider.

La plupart du temps il s'ouvre tout seul avec Firefox si Firefox est votre navigateur par défaut

3 – mais s'il ne s'ouvre pas ....

faire un clic-droit (ou MAJ + F10) sur ce lien et choisir : copier l'adresse du lien.

4 – lancer internet, faire : CTRL + T pour ouvrir un nouvel onglet puis faire CTRL + V alors l'adresse du lien est recopiée.

5 – valider avec : Entrée. Et le lien s'ouvre !

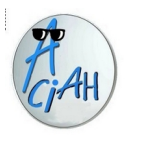

# Le Localisateur

Lancez le Aciah-menu et relevez les doigts. Descendez avec les flèches sur **Localisateur** ou copiez l'adresse : https://localisateur.org et faites : **Entrée**.

- on peut se déplacer dans la liste en faisant TAB, puis Entrée,
- pour se rendre directement à un numéro souhaité faire CTRL+ F et taper le numéro souhaité.
   Puis Echap et puis Entrée. Exemple : faire CTRL + F, puis 6, puis Echap et puis Entrée.
- on peut ensuite naviguer avec TAB puis Entrée,
- pour revenir en arrière, faire ALT + flèche gauche,

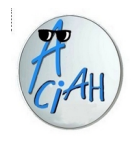

## Sites favoris, marque-pages

Quelques sites à connaître :

Tutoriels de Aciah : https://aciah.xyz - voir fiche N 13

| Actualités :   | https://news.google.fr ou https://www.ouest-france.fr/ |
|----------------|--------------------------------------------------------|
| Itinéraires :  | https://fr.mappy.com/itineraire                        |
| Impôts :       | https://impots.gouv.fr/                                |
| Météo :        | https://www.meteofrance.com/                           |
| Mes droits :   | https://mes-aides.gouv.fr/                             |
| Service public | https://www.service-public.fr/                         |
| CAF            | https://www.caf.fr/                                    |
| Bien vieillir  | https://www.pourbienvieillir.fr/                       |
| Histoires      | https://www.iletaitunehistoire.com/                    |
| Framalibre     | https://framalibre.org/                                |

Quand le site est ouvert, faire : **CTRL + D** pour le mettre en favori c'est-à-dire en marque-page. Pour trouver tous les marque-pages faire : **ALT + M** 

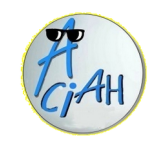

# Les sites de A.C.I.A.H

Accessibilité, Communication, Information, Accompagnement du Handicap

| Site portail :  | https://aciah.xyz                                        |
|-----------------|----------------------------------------------------------|
| Diaporama :     | https://aciah-linux.org/divers/qui-sommes-nous.ppt       |
| Tutoriels :     | https://aciah-linux.org/                                 |
| Ateliers :      | https://aciah-formations-informatiques-pour-tous.fr/     |
| Agendas :       | https://aciah.xyz/agenda et https://aciah.xyz/agenda-pdl |
| Formations :    | https://www.2i2l.fr/                                     |
| Facebook :      | https://www.facebook.com/aciah.aciah.568                 |
| Linkedin :      | https://www.linkedin.com/in/aciah-44110/                 |
| Mail :          | aciah@laposte.net                                        |
| Téléphone       | 09 77 81 55 98 – 06 50 04 98 95                          |
| CozyDrive :     | https://aciah-home.mycozy.cloud/ (accès réservé)         |
| Outils libres : | https://alt.framasoft.org/fr/                            |

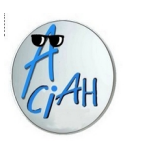

# Aller sur marmiton

Lancez le menu et descendez sur la ligne « Internet » et patientez, vous arrivez sur internet..

Faites CTRL + T , et vous arrivez à la barre d'adresse.

Tapez l'adresse : marmiton.org.....tout collé sans oublier le point et validez avec : Entrée.

Cliquez dans la zone : je cherche, pour dire ce que vous cherchez. Validez avec : Entrée.

Faire défiler avec la molette de la souris ou avec la flèche-bas. Quand vous avez trouvé une recette, cliquez sur son image.

#### Pour récupérer plus facilement la recette, faire : CTRL + Alt + R

puis CTRL + A puis CTRL + C pour copier

Lancez le traitement de texte et faites : CTRL + V.

Mais ça ne fonctionne pas à tout coup car le site est mal fait.

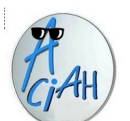

## Cozy, votre nuage personnel

en français et gratuit

Disposer d'un domicile numérique, un cloud (nuage) personnel dans lequel on peut réunir toutes ses données pour en avoir plus d'usages et de contrôle.

- 1 aller sur internet, faire : CTRL + T et écrire : cozy.io
- 2 cliquer sur : découvrir gratuitement. Puis indiquer une adresse électronique
- 3 choisir l'adresse de votre nuage, par exemple : josephine.mycozycloud
- 4 cliquer sur : Accepter et continuer. On reçoit alors un message pour finaliser l'inscription
- 5 cliquer enfin sur : Accéder à mon cozy. Et choisir un mot de passe. Et le nuage s'ouvre : On peut y stocker gratuitement des données jusqu'à 5 Go

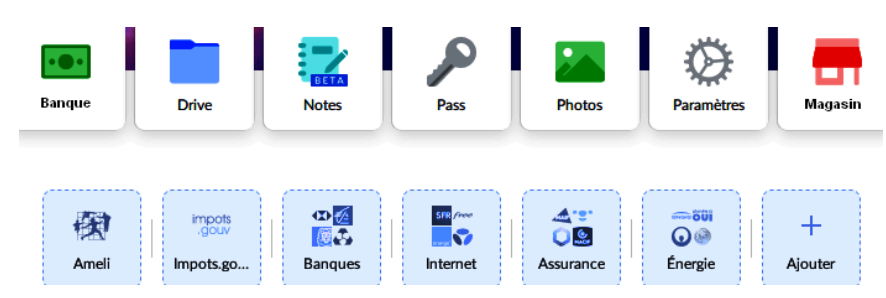